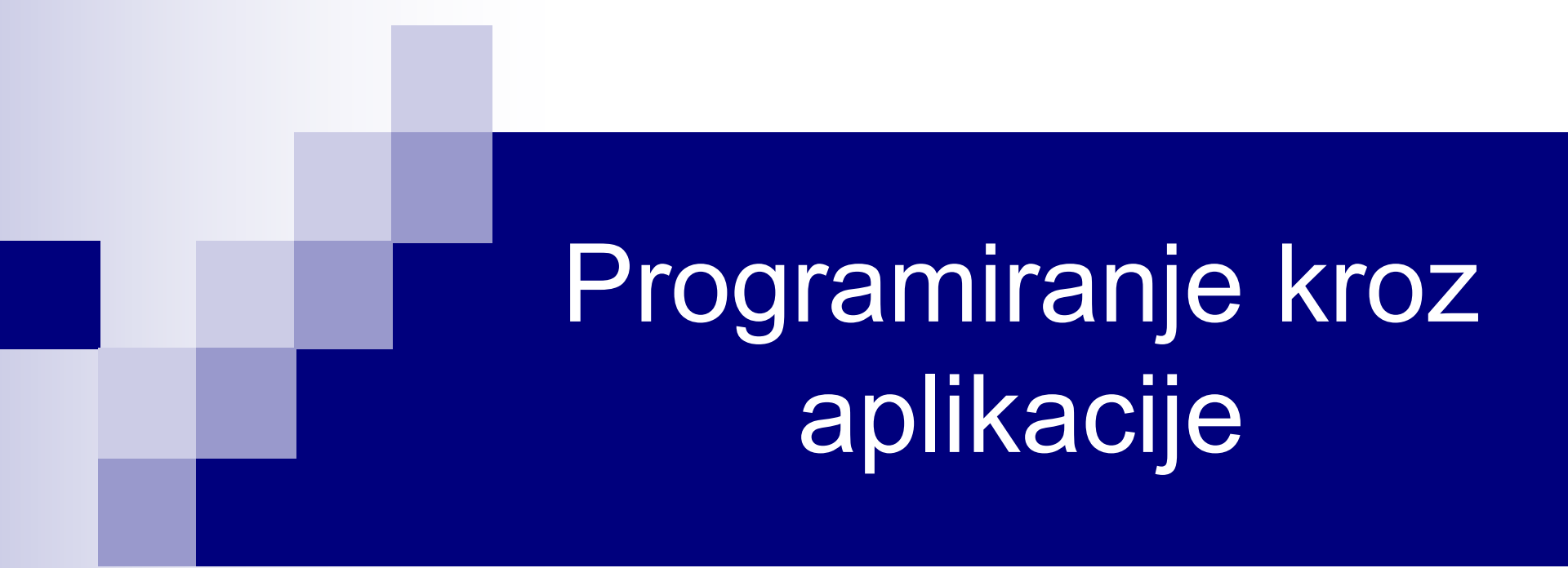

Aktivni objekti For Each i With Programiranje događaja

## Aktivni objekti

- U Excel-u, samo jedna radna sveska može biti trenutno aktivna. Slično, kod aktivne sveske, samo jedan radni list može biti trenutno aktivan i samo jedna ćelija je aktivna ćelija, čak i kada se radi sa opsegom koji obuhvata više ćelija. Uzimajući ovo u obzir, VBA nam dopušta da jednostavno pristupamo aktivnim objektima.
- Aktivnim objektima pristupamo preko osobina objekta Application. Na primjer, objekat Application ima osobinu ActiveCell koja vraća referencu na aktivnu ćeliju. Tako, na primjer, ako želimo da u aktivnu ćeliju upišemo broj 32.1, dovoljno je napisati

ActiveCell.Value = 32.1

- Objekat Application je izostavljen jer se podrazumijeva.
- Ukoliko je selektovan opseg unutar radnog lista, aktivna ćelija će biti jedna ćelija tog opsega.

# Aktivni objekti (nastavak)

#### Drugi aktivni objekti su:

- Selection (selektovani objekat, bila to jedna ćelija, opseg ćelija, dijagram, tekst boks ili oblik),
- > ActiveChart (aktivni dijagram ili dijagram na radnom listu),
- > ActiveWindow (aktivni prozor),
- > ActiveWorkbook (aktivna radna sveska),
- ThisWorkbook predstavlja radnu svesku koja sadrži proceduru koja se trenutno izvršava – može biti aktivni objekat, ali i ne mora.
- Pogodnost rada sa ovim osobinama je da nema potrebe znati aktivnu ćeliju, radni list ili svesku, što omogućava pisanje VBA kôda koji nije vezan ni za jednu posebnu radnu svesku, list ili opseg.

## Konstrukcija With

Posmatrajmo sljedeći niz operacija na jednom objektu (opseg A1:D5):

```
Range("A1:D5").Interior.Color = RGB(59, 123, 19)
Range("A1:D5").WrapText = True
Range("A1:D5").Font.Name = "Courier New"
Range("A1:D5").Font.Bold = True
Range("A1:D5").Font.Size = 13
Range("A1:D5").Font.Underline = xlUnderlineStyleSingle
Range("A1:D5").Font.ColorIndex = 34
```

Ove naredbe se mogu grupisati na sljedeći način:

```
With Range("A1:D5")

.Interior.Color = RGB(59, 123, 19)

.WrapText = True

.Font.Name = "Courier New"

.Font.Bold = True

.Font.Size = 13

.Font.Underline = xlUnderlineStyleSingle

.Font.ColorIndex = 34

End With
```

# Konstrukcija With (nastavak)

- Prvi set naredbi je jasniji, ali se drugi set naredbi izvršava brže, jer se objekat ne referencira eksplicitno u svakoj naredbi.
- Pošto se u drugom setu naredbi ponavlja objekat Font, može se ugnijezditi jedna With naredba radi grupisanja osobine ovog objekta:

```
With Range("A1:D5")

.Interior.Color = RGB(59, 123, 19)

.WrapText = True

With .Font

.Name = "Courier New"

.Bold = True

.Size = 13

.Underline = xlUnderlineStyleSingle

.ColorIndex = 34

End With
```

#### Definisanje boje

 U prethodnom primjeru smo boju fonta odredili pomoću funkcije RGB, koja se poziva na sledeći način:

RGB(crvena, zelena, plava)

- Obavezni argumenti, crvena, zelena i plava, su cijeli brojevi od 0 do 255. Na ovaj način se može definisati 256<sup>3</sup> boja.
- Drugi način da se definiše boja u VBA je pomoću osobine ColorIndex, koja može uzeti vrijednosti od 0 (bez boje) do 56.
- Jedini način da se ukloni boja objekta je pomoću osobine ColorIndex upisivanjem vrijednosti 0 ili xlColorIndexNone.

#### For Each petlja

- For Each petlja predstavlja varijaciju For petlje i namijenjena je radu sa kolekcijama, tj. kada je potrebno izvršiti određenu operaciju nad svim objektima u datoj kolekciji. Sintaksa For Each petlje je:
  - For Each Element in Grupa

Naredbe

Next Element

Grupa predstavlja ime kolekcije i to može biti i niz.

- Iz For Each petlje se takođe izlazi koristeći Exit For. Umjesto Next Element možemo koristiti samo Next.
- Štampanje elemenata niza Niz se može izvršiti na sljedeći način:
   For Each n In Niz Debug.Print n Next n
- Na ovaj način ne moramo znati broj elemenata niza.

## For Each petlja: Primjeri

Prikazati imena svih radnih listova aktivne radne sveske.

Dim List As Worksheet For Each List In ActiveWorkbook.Worksheets MsgBox List.Name -Next List

Osobina Name vraća ime radnog lista.

Svakoj ćeliji selekcije dodijeliti slučajan cio broj između 0 i 100.

```
Dim Cell As Range
For Each Cell In Selection
Cell.Value = Fix(Rnd * 101)
Next
```

Zatvoriti sve radne sveske osim aktivne.
 Dim Sveska as Workbook
 For Each Sveska In Workbooks
 If Sveska.Name <> ActiveWorkbook.Name Then Sveska.Close
 Next Sveska

#### Objekti Workbook / Workbooks

| Osobina             | Opis                                                              |  |
|---------------------|-------------------------------------------------------------------|--|
| Objekat Workbook    |                                                                   |  |
| FullName            | Vraća ime radne sveske, uključujući i put do nje.                 |  |
| Name                | Vraća ime radne sveske.                                           |  |
| Path                | Vraća put do radne sveske. Kod novih, nesnimljenih, radnih sveski |  |
|                     | Path je prazan string.                                            |  |
| Kolekcija Workbooks |                                                                   |  |
| Count               | Vraća broj trenutno otvorenih radnih sveski.                      |  |

| Metoda              | Opis                                                                  |  |  |
|---------------------|-----------------------------------------------------------------------|--|--|
| Objekat Workbook    |                                                                       |  |  |
| Activate            | Aktiviranje radne sveske. Ta sveska postaje ActiveWorkbook.           |  |  |
| Close               | Zatvaranje radne sveske.                                              |  |  |
| PrintOut            | Štampanje specificirane radne sveske.                                 |  |  |
| Save                | Snimanje radne sveske. U slučaju nove radne sveske, koristiti SaveAs. |  |  |
| SaveAs              | Snimanje specificirane radne sveske pod drugim imenom.                |  |  |
| Kolekcija Workbooks |                                                                       |  |  |
| Add                 | Kreiranje nove radne sveske.                                          |  |  |
| Open                | Otvaranje postojeće radne sveske.                                     |  |  |

#### Objekti Worksheet / Worksheets

| Osobina              | Opis                                                                  |  |
|----------------------|-----------------------------------------------------------------------|--|
| Objekat Worksheet    |                                                                       |  |
| Name                 | Vraća ili mijenja ime radnog lista.                                   |  |
| Visible              | Određuje da li se dati radni list može vidjeti (True) ili ne (False). |  |
| Rows                 | Vraća kolekciju vrsta datog radnog lista (objekat Range).             |  |
| Columns              | Vraća kolekciju kolona datog radnog lista (objekat Range).            |  |
| Kolekcija Worksheets |                                                                       |  |
| Count                | Vraća broj radnih listova sveske.                                     |  |

| Metoda               | Opis                                                                   |  |
|----------------------|------------------------------------------------------------------------|--|
| Objekat Worksheet    |                                                                        |  |
| Activate             | Aktiviranje specificiranog radnog lista. Taj list postaje ActiveSheet. |  |
| Select               | Selektovanje specificiranog radnog lista.                              |  |
| Calculate            | Izvršavanje specificiranog radnog lista.                               |  |
| Сору                 | Kopiranje specificiranog radnog lista.                                 |  |
| Move                 | Pomjeranje specificiranog radnog lista.                                |  |
| Delete               | Brisanje specificiranog radnog lista.                                  |  |
| Kolekcija Worksheets |                                                                        |  |
| Add                  | Dodavanje novih radnih listova u datu svesku.                          |  |

#### Range objekat

| Osobina       | Opis                                                               |  |
|---------------|--------------------------------------------------------------------|--|
| Address       | Vraća adresu specificiranog opsega (u vidu teksta).                |  |
| Rows          | Vraća kolekciju vrsta datog opsega (objekat Range).                |  |
| Columns       | Vraća kolekciju kolona datog opsega (objekat Range).               |  |
| Count         | Vraća broj ćelija specificiranog opsega.                           |  |
| CurrentBagion | Vraća Range objekat koji predstavlja region u kom se nalazi        |  |
| Currentkegion | predmetni opseg.                                                   |  |
| Resize        | Mijenja veličinu datog opsega i vraća referencu na dobijeni opseg. |  |
| Worksheet     | Vraća Worksheet objekat koji sadrži predmetni opseg.               |  |

| Metoda        | Opis                                                                 |
|---------------|----------------------------------------------------------------------|
| Cut           | Premještanje opsega na Clipboard ili novu destinaciju.               |
| Сору          | Kopiranje opsega na Clipboard ili novu destinaciju.                  |
| Clear         | Brisanje kompletnog sadržaja opsega, uključujući format i komentare. |
| ClearContents | Brisanje sadržaja iz opsega, uz očuvanje formata.                    |
| Delete        | Brisanje specificiranog opsega.                                      |
| Select        | Selektovanje specifiranog opsega.                                    |
| AddComment    | Dodavanje komentara u specificiranu ćeliju.                          |

## Primjer

Napisati proceduru ABC koja kreira novu radnu svesku, daje imena listovima List1, List2,..., upisuje string unesen pomoću input box-a u ćeliju A1 svakog lista, snima svesku pod imenom Sveska.xlsx i zatvara je.

```
Sub ABC()
   Dim Sveska As Workbook, List As Worksheet, S As String, I As Integer
   Set Sveska = Workbooks.Add
   S = InputBox("Unijeti string:")
   For Each List In Sveska. Worksheets
      | = | + 1
      List.Name = "List" & I
      List.Range("A1").Value = S
   Next
   Sveska.SaveAs ThisWorkbook.Path & "\Sveska.xlsx"
   Sveska.Close
End Sub
```

## Programiranje događaja

- Događaj predstavlja akciju koju inicira bilo korisnik bilo VBA kôd.
- Programiranje događaja je moćan alat pomoću kojeg pratimo korisničke akcije ili promjene same aplikacije i preduzimamo odgovarajuće korake.
- Procedure za upravljanje događajima (eng. event-handler procedures) su subprocedure koje programiramo, u skladu sa samim događajem, i koje Excel automatski izvršava kad se događaj pojavi.
- Događaji i procedure za upravljanje događajima postoje od Excel-a 97. Ranije verzije nisu podržavale rad sa događajima. Od verzije 97 do 2013, cjelokupna struktura događaja je ostala nepromijenjena, uz dodatak manjeg broja događaja zavisno od same verzije.

## Događaji u Excel-u

- Događaje u Excel-u možemo klasifikovati na:
  - > događaje vezane za radne sveske,
  - > događaje vezane za radne listove,
  - > događaje vezane za dijagrame,
  - > događaje vezane za aplikaciju,
  - > događaje vezane za korisničke forme,
  - > događaje vezane za klase i
  - > događaje koji nisu vezani za objekte.
- Procedure za upravljanje događajima moraju biti smještene u okviru odgovarajućih modula. Na primjer, procedure koje upravljaju događajima vezanim za radne sveske se smještaju u okviru ThisWorkbook modula, procedure koje upravljaju događajima vezanim za radne listove se smještaju u okviru modula radnih listova (npr. Sheet1, Sheet2).

#### Događaji na nivou radne sveske

| Događaj                | Akcija koja okida događaj                                        |       |
|------------------------|------------------------------------------------------------------|-------|
| Activate               | Radna sveska je aktivirana.                                      |       |
| BeforeClose            | Radna sveska treba da se zatvori.                                |       |
| BeforePrint            | Radna sveska treba da se štampa ili pregleda sa Prin<br>Preview. | t     |
| BeforeSave             | Radna sveska treba da se snimi.                                  |       |
| Deactivate             | Radna sveska je deaktivirana.                                    |       |
| NewSheet               | Novi list je dodat u radnu svesku.                               |       |
| Open                   | Radna sveska je otvorena.                                        |       |
| SheetActivate          | Bilo koji radni list je aktiviran.                               |       |
| SheetBeforeDoubleClick | Dvoklik na bilo kojem radnom listu.                              |       |
| SheetBeforeRightClick  | Desni klik na bilo kojem radnom listu.                           |       |
| SheetCalculate         | Bilo koja radna sveska je proračunata.                           |       |
| SheetChange            | Bilo koja radna sveska je promijenjena.                          |       |
| SheetDeactivate        | Bilo koja radna sveska je deaktivirana.                          |       |
| SheetSelectionChange   | Selekcija na bilo kojoj radnoj svesci je promijenjena.           |       |
| WindowActivate         | Bilo koji prozor radne sveske je aktiviran.                      |       |
| WindowDeactivate       | Bilo koji prozor radne sveske je deaktiviran.                    |       |
| WindowPosizo           | Veličina bilo kojeg prozora radne sveske je                      |       |
| VVIIIUUWINESIZE        | promijenjena.                                                    | 15/24 |

#### Primjer – Evidencija otvaranja sveske

- Uradimo primjer sa vođenjem evidencije o otvaranju radne sveske. U radni list, nazvan Evidencija, ćemo upisivati vrijeme i datum svakog otvaranja sveske.
- Upisivanje vršimo u ćelijama A1, A2 itd. Ukoliko radni list Evidencija ne postoji, kreiraćemo ga pri prvom otvaranju sveske.
- Ukoliko sakrijemo list Evidencija (desni klik na ime lista u donjem lijevom uglu ili dugme Hide na grupi komandi Window kartice View), možemo neprimjetno voditi evidenciju otvaranja radne sveske.

```
Private Sub Workbook Open()
    Dim Sveska As Workbook, List As Worksheet
    Dim Postoji As Boolean, BrList As Integer, I As Integer
    Set Sveska = ThisWorkbook
                                                         For petlja utvrđuje da li
    Postoji = False
                                                         postoji radni list sa
    For Each List In Sveska.Worksheets
                                                         imenom Evidencija
       If List.Name = "Evidencija" Then Postoji = True
    Next
                                                  Ako ne postoji list Evidencija,
    If Postoji = False Then 🔺
                                                  kreiraj ga nakon svih listova
      BrList = Sveska.Worksheets.Count
      Sveska.Worksheets.Add After:=Sveska.Worksheets(BrList)
      Sveska.Worksheets(BrList + 1).Name = "Evidencija"
    End If
    Set List = Sveska.Worksheets("Evidencija")
    | = 1
                                                     Pronađi prvu praznu ćeliju u
    Do While List.Cells(I, 1).Value <> ""
                                                     prvoj koloni gdje se vrši upis
      | = | + 1
    Loop
    List.Cells(I, 1).Value = "Otvorena " & Date & " u " & Time
    Sveska.Worksheets(1).Select
    Sveska.Save
End Sub
```

## Događaj NewSheet (radna sveska)

- Ovaj događaj se okida dodavanjem novog lista u predmetnu radnu svesku. List može biti radni list ili dijagram (eng. *chart*). Mi ćemo raditi samo sa radnim listovima.
- Procedura koja odgovara ovom događaju je Workbook\_NewSheet.
- Programirati događaj NewSheet tako da se pri kreiranju novog lista prikazuje input box u koji korisnik unosi ime radnog lista. Uneseni radni list se smješta nakon svih postojećih listova.

Kreirani list je proslijeđen kao argument!!!

Private Sub Workbook\_NewSheet(ByVal Sh As Object) Dim ime As String, L As Worksheet, brojListova as Integer ime = InputBox("Unijeti ime: ", "Ime radnog lista") brojListova = ThisWorkbook.Worksheets.Count Sh.Name = ime Sh.Move After:=ThisWorkbook.Worksheets(brojListova) End Sub

## Događaj BeforePrint (radna sveska)

- Dešava se neposredno pred štampu ili pregled pred štampu (Print Preview). Ne postoji način da se odredi o kojem zahtjevu se radi.
- Događaj koristi argument Cancel, kojim se može poništiti štampa radne sveske. To se postiže postavljanjem vrijednosti Cancel na True.
- Ovaj događaj postoji samo na nivou radne sveske, tj. ne postoji na nivou radnog lista, pa se ne može odrediti šta da se štampa.
- Programirati događaj BeforePrint tako da se javlja poruka (potrošen toner) korisniku pri svakom zahtjevu za štampu date radne sveske.

Private Sub Workbook\_BeforePrint(Cancel As Boolean) Dim Poruka As String, Odgovor As Integer Poruka = "Ponestalo je tonera!" & vbCrLf & \_\_\_\_\_\_ "Želite li da nastavite sa štampom?" Odgovor = MsgBox(Poruka, vbYesNo, "Podsećanje na toner") If Odgovor = vbNo Then Cancel = True End Sub

#### Događaji na nivou radnog lista

| Događaj           | Akcija koja okida događaj                       |
|-------------------|-------------------------------------------------|
| Activate          | Radni list je aktiviran.                        |
| BeforeDoubleClick | Dvoklik na radnom listu.                        |
| BeforeRightClick  | Desni klik na radnom listu.                     |
| Calculate         | Radni list je proračunat ili nanovo proračunat. |
| Change            | Ćelija radnog lista je promijenjena.            |
| Deactivate        | Radni list je deaktiviran.                      |
| SelectionChange   | Selekcija na radnom listu je promijenjena.      |

Procedure za upravljanje ovim događajima se smještaju u kodni modul odgovarajućeg lista.

# Događaj BeforeRightClick (radni list)

- Ovaj događaj se dešava pri operaciji desni klik, i to neposredno prije podrazumijevane radnje inicirane desnim klikom. Podrazumijevana radnja inicirana desnim klikom je pojava padajućeg menija.
- Odgovarajuća procedura ima dva argumenta, Target i Cancel. Target označava tekuću selekciju na radnom listu ili, ako ništa nije selektovano, ćeliju na koju je korisnik kliknuo, a Cancel određuje da li će se izvršiti podrazumijevana radnja.
- Programirati događaj BeforeRightClick tako da se prikaže message box sa porukom koliko selektovani opseg ima ćelija, koliko praznih ćelija, koliko pozitivnih i negativnih brojeva, i koliko nula. Onemogućiti pojavu padajućeg menija.

```
Private Sub Worksheet BeforeRightClick(ByVal Target As Range, Cancel As Boolean)
    Dim Poz As Integer, Neg As Integer, Nule As Integer
    Dim Prazne As Integer, S As String, Celija As Range
    Prazne = 0: Poz = 0: Neg = 0: Nule = 0
    For Each Celija In Target.Cells
       If Celija.Value = "" Then
         Prazne = Prazne + 1
                                                    Prolazak kroz opseg i
       Elself IsNumeric(Celija.Value) Then
                                                    uvećavanje odgovarajućih
         If Celija.Value > 0 Then
                                                    brojača na osnovu sadržaja
            Poz = Poz + 1
                                                    ćelije. Funkcija IsNumeric
         Elself Celija.Value < 0 Then
                                                    vraća True ako je sadržaj
            Neg = Neg + 1
                                                    ćelije broj i False u suprotnom.
         Flse
           Nule = Nule + 1
                                                      Formiranje stringa za prikaz
         End If
                                                       pomoću MsgBox-a
       Fnd If
    Next
    S = "Ima " & Target.Count & " ćelija, od toga:" & vbCrLf
    S = S & Prazne & " praznih ćelija," & vbCrLf
    S = S & Poz & " pozitivnih brojeva," & vbCrLf
    S = S & Neg & " negativnih brojeva i " & vbCrLf & Nule & " nula."
    MsgBox S
                                          Onemogućavanje pojave
    Cancel = True -
                                          padajućeg menija
End Sub
```

# Događaji koji nisu pridruženi objektu

- Postoje i događaji koji nisu pridruženi objektima, kao što su OnTime i OnKey. Ovim se događajima pristupa koristeći istoimene metode objekta Application.
- Događaj OnTime startuje određenu proceduru u tačno određeno vrijeme, pri čemu procedura i vrijeme izvršenja predstavljaju argumente metode. Na primjer, pozivom

Application.OnTime Now + TimeValue("00:00:05"), "UradiNesto"

postižemo da se naša procedura UradiNesto izvrši tačno 5 sekundi nakon pozivanja metode OnTime.

- Ova naredba se može naći u bilo kojoj proceduri projekta, pa sami biramo gdje ćemo je staviti. Procedura UradiNesto se obično stavlja u standardni kodni modul.
- Primjer sa OnTime u Workbook\_Open proceduri.

# Događaj OnKey

Događaj OnKey startuje određenu proceduru pritiskom određene kombinacije tastera, pri čemu procedura i kombinacija tastera predstavljaju argumente metode. Na primjer, pozivom

Application.OnKey "+{ESC}", "UradiNesto"

postižemo da se procedura UradiNesto izvrši pritiskom kombinacije tastera Shift i Esc. Pogledati Help radi više informacija o načinu zadavanja kombinacije tastera.

Događaj i proceduru stavljamo u modul po želji.